## **Registrere ny person i Eventor**

- 1. Gjør klar følgende informasjon: Navn, Adresse, Fødselsdato, Epostadresse, Klubb Brikkenummer, ønsket brukernavn og passord
- 2. Logg på internett og gå til følgende adresse: http://eventor.orientering.no/Events
- 3. Klikk på: Logg inn

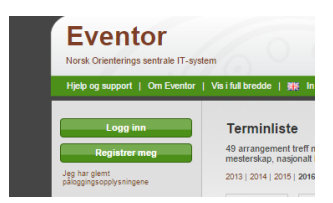

4. Klikk på: registrere deg

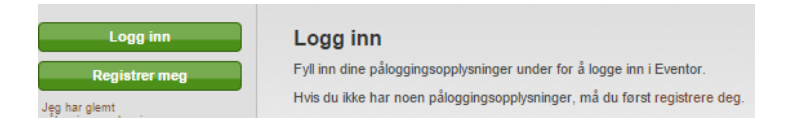

5. Velg: Jeg er medlem i klubb, deretter Norge og Sandefjord OK fra Rullegardinen Velg : Gå videre

| Jeg er medlem i klubb                      |                                                              |
|--------------------------------------------|--------------------------------------------------------------|
| Klubbens land                              | Norge                                                        |
| Klubb                                      | Sandefjord OK                                                |
|                                            | Min klubb finnes ikke i listen                               |
| ) Jeg er ikke medlem i kl                  | ubb                                                          |
| <ul> <li>Jeg har registrert meg</li> </ul> | Eventor tidligere, men har glemt brukernavn og/eller passord |

6. Fyll inn minimum : Alle felt som er merket med rød stjerne

| Registrer mog                   | Personopplysninger                                                                                                    |                                                                                                    |   |
|---------------------------------|----------------------------------------------------------------------------------------------------|----------------------------------------------------------------------------------------------------|---|
| ar glemt<br>pingsopply sningene | Fornavn *                                                                                                    |                                                                                                    |   |
|                                 | Etternavn *                                                                                                    |                                                                                                    |   |
| esseresuitator                  | Kjenn *                                                                                                    | kvinne T                                                                                                    |   |
| tersmål og svar                 | Nasjonalitet *                                                                                                    | Norge                                                                                                    |   |
| forum                           | Fødsetsdato *                                                                                                    | det.mm 8555                                                                                                    | 0 |
|                                 | Kontaktopplysninger                                                                                                    |                                                                                                    |   |
|                                 | E-post *                                                                                                    |                                                                                                    |   |
|                                 | Telefon                                                                                                    |                                                                                                    |   |
|                                 | Mobil                                                                                                    |                                                                                                    |   |
|                                 | C/o                                                                                                    |                                                                                                    |   |
|                                 | Gateadresse *                                                                                                    |                                                                                                    |   |
|                                 | Postnummer *                                                                                                    |                                                                                                    |   |
|                                 | Sted *                                                                                                    |                                                                                                    |   |
|                                 | Land *                                                                                                    | Norge                                                                                                    |   |
|                                 | -innloggingsopplysninger                                                                                                    |                                                                                                    |   |
|                                 | Baskemann *                                                                                                    |                                                                                                    |   |
|                                 | Passord *                                                                                                    |                                                                                                    |   |
|                                 | Gjenta passordet *                                                                                                    |                                                                                                    |   |
|                                 | -Informasjon og samarbeidspa                                                                                                    | there                                                                                                    |   |
|                                 | 🕑 Jeg mottar gjerne informanjon o                                                                                                    | m orientering fra Norges Orienteringsforbund.                                                                                                    |   |
|                                 | <ul> <li>Jeg mottar gjerne tibud fra Nory</li> </ul>                                                                                                    | ges Orienteringsforbund samarbeidspartnere.                                                                                                    |   |
|                                 | Lagring av personopplysninge                                                                                                    | r                                                                                                    |   |
|                                 | De personopplysningene du oppgir n<br>kkubbilharighet vil vass på internett<br>dublettsoking. Øvrige personopplysn<br>systemadministrator, såfremt du ikke | vil lagres i Eventors database, som administreres av NOF. Ditt navn og eventuel<br>for eksempel i start- og resutatister. Fødselsdato og poststed er syntg ved<br>inger er kan liggrengelig for deg selv, din klubbs administrator og Eventors<br>i gr tillatelse til offentlig visning. |   |
|                                 | <ul> <li>Jeg er inneforstått med og akse</li> </ul>                                                                                                    | pterer vilkårene overfor.                                                                                                    |   |

7. Bekrefte at opplysninger er korrekte ved å trykke : Lagre

| Navn         | Ragnar Haugen                     |
|--------------|-----------------------------------|
| Fødselsdato  | 11.11.2006                        |
| Kjønn        | kvinne                            |
| Nasjonalitet | Norge                             |
| E-post       | roger.bjarne.hagen@flowtite.no    |
| Telefon      | 45226710                          |
| Mobil        | 45226710                          |
| Adresse      | test test, 3231 Sandefjord, Norge |
| Brukernavn   | test12345                         |
| Passord      | *****                             |

- 8. Bekreftelse på at du er registret kommer ved at siden du får en velkommen melding.
- 9. Velg: Mine sider og personlige innstillinger og trykk på flipp: Konkurranse

| Personopplysninger | Kontaktopplysninger | Innlogging | Konkurranse | Organisasjoner | Informasjon |   |
|--------------------|---------------------|------------|-------------|----------------|-------------|---|
| Forhåndsvalgt      | klasse 1            |            |             |                | •           | 0 |
| Forhåndsvalgt      | klasse 2            |            |             |                | ¥           | 0 |
| Forhåndsvalgt      | klasse 3            |            |             |                | •           | 0 |
| SportIdent-brikke  | nummer              |            |             |                |             | 0 |
| Emit-brikke        | nummer              |            |             |                |             | 0 |
| EmiTag-brikke      | nummer              |            |             |                |             | 0 |

- 10. Fyll inn: Forhåndsvalg klasse 1, ved å→ Velg den klassen som passer best for ditt nivå fra rullegardinen.
   (Denne klassen kan endres etter hvert som tiden går <sup>(3)</sup>)
- 11. Fyll inn Emit-brikkenummer dersom du har anskaffet deg brikke. De som ikke har kan registrere lånt brikkenummer eller ny når den kjøpes fra klubben.
- 12. Velg: Lagre

Du er nå registret og klar for å melde deg på løp  $\ensuremath{\textcircled{\sc op}}$